# Registration Instructions for Cadets

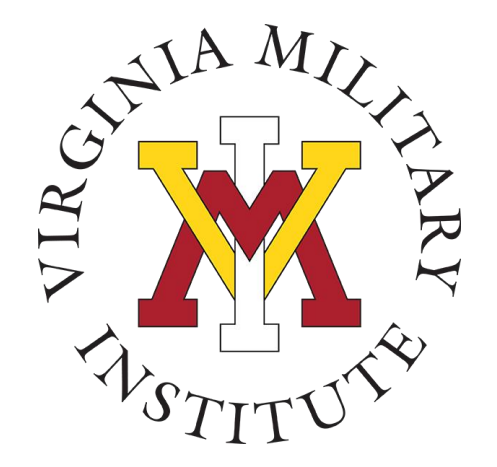

### VMI Registrar's Office

9 April 2025

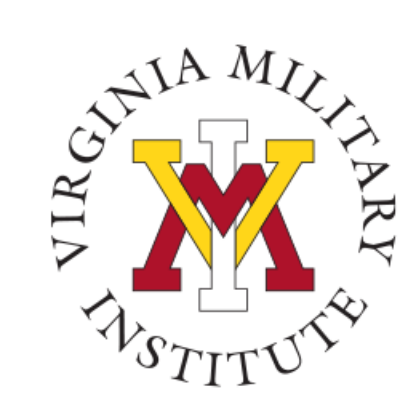

## **Registration Checklist**

Remove all administrative holds

Complete all agreements

Plan courses

Meet with your academic advisor to remove your advising hold

**Register** for courses

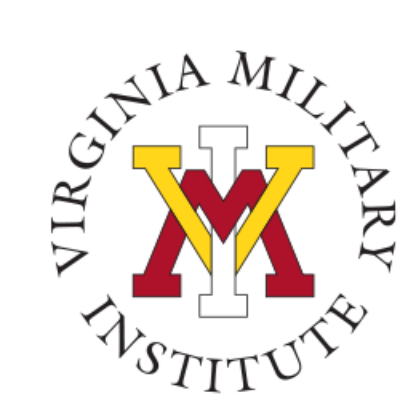

### **Logging into Post View**

Log into VMI Self-Service with your VMI login credentials.

• <u>https://postview.vmi.edu/Student/Account/Login?ReturnUrl=%2fStudent%2f</u>

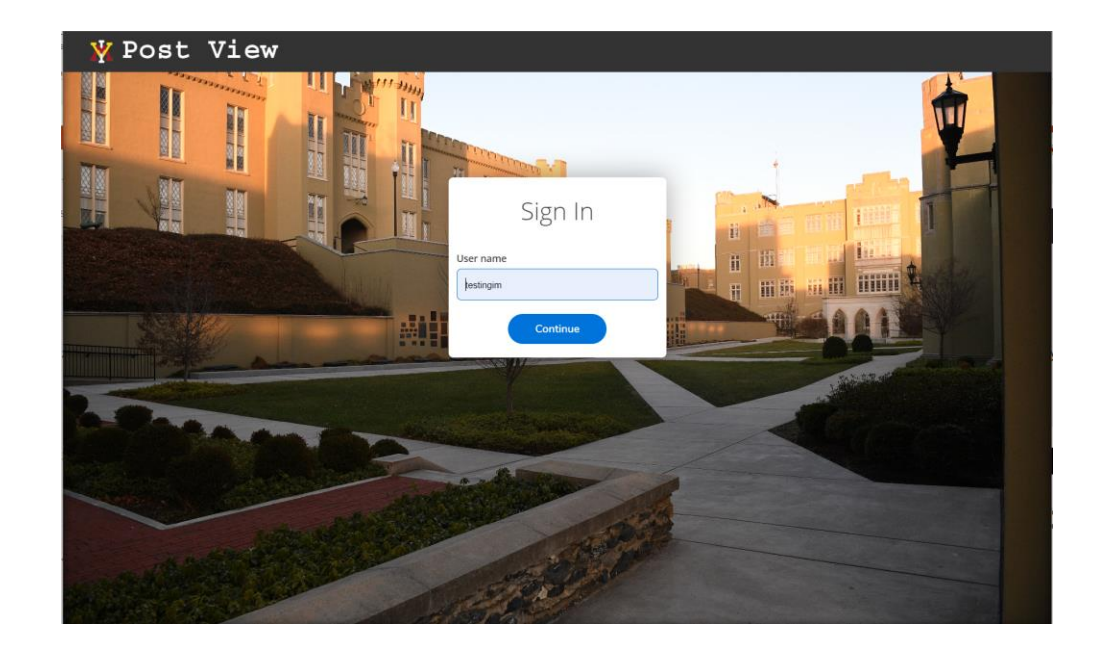

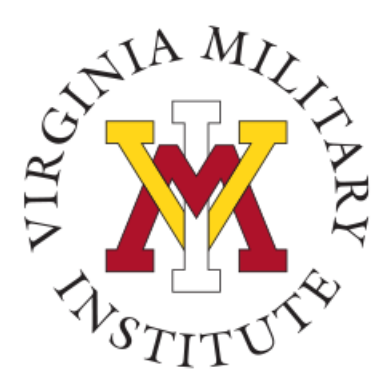

### **Removing Holds**

- Before you plan or register for courses, you must **remove all administrative holds** and **review your agreements** in Post View.
- When you log in to Post View, you may see warnings and notifications in the top, right corner of your screen. All critical (red) holds must be removed before you can register or make course changes.
- RED = critical. This is something that you need to resolve immediately before you can register or make course changes.
- **YELLOW = warnings.** These must be reviewed and handled ASAP before reaching the critical stage.
- **BLUE = informational only**. These notifications should not prevent you from registering.

1

 $(\mathbf{i})$ 

#### AR Balance or Papers to Sign

Please contact Cadet Accounting @ 540.464.7217 cadetaccounting@vmi.edu; 310 Smith Hall

#### **Domicile Form - Check VMI Box**

Domicile Verification Form Outstanding. Please check your VMI box for your confirmation form. Completed and signed forms should then be brought to the Registrar's Office - 303 Shell Hall.

#### **Academic Suspension Warning**

Your academics currently fall below the mimium standard for return in the fall. Please see your academic adviser ASAP to work out your summer plan for coming into minimum standard for return. Failure to meet the minimum standard will result in your being academically suspended for the fall semester.

1

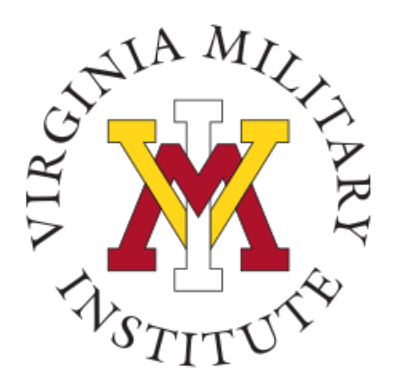

### Notes about the Advising Hold

- The advising hold needs to be cleared every semester, and it must be cleared by your *academic advisor*.
- After you have added courses to your plan (see the instructions that start on page 6), your academic advisor will need to review them and click "Advisement Complete" in Post View to remove the hold.
- Make sure that you have met with your academic advisor to clear this hold **before** your registration time opens to avoid delays.
- If you are a double major, please check in with both of your departmental academic advisors to discuss your course plan.

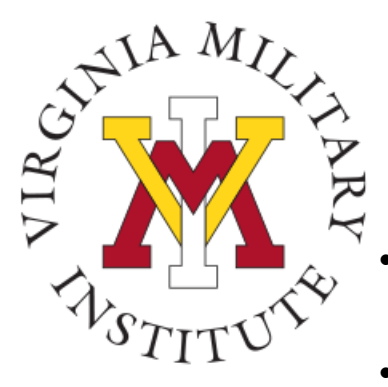

### **Removing Agreements**

- You may also have some agreements to review.
- To check your agreements, open the "User Options tab in Post View, and click on "Required Agreements".
- Any agreements with an incomplete status could block registration. Click "View" to review and accept each agreement.
- Please Note: You may have new agreements to review every semester.

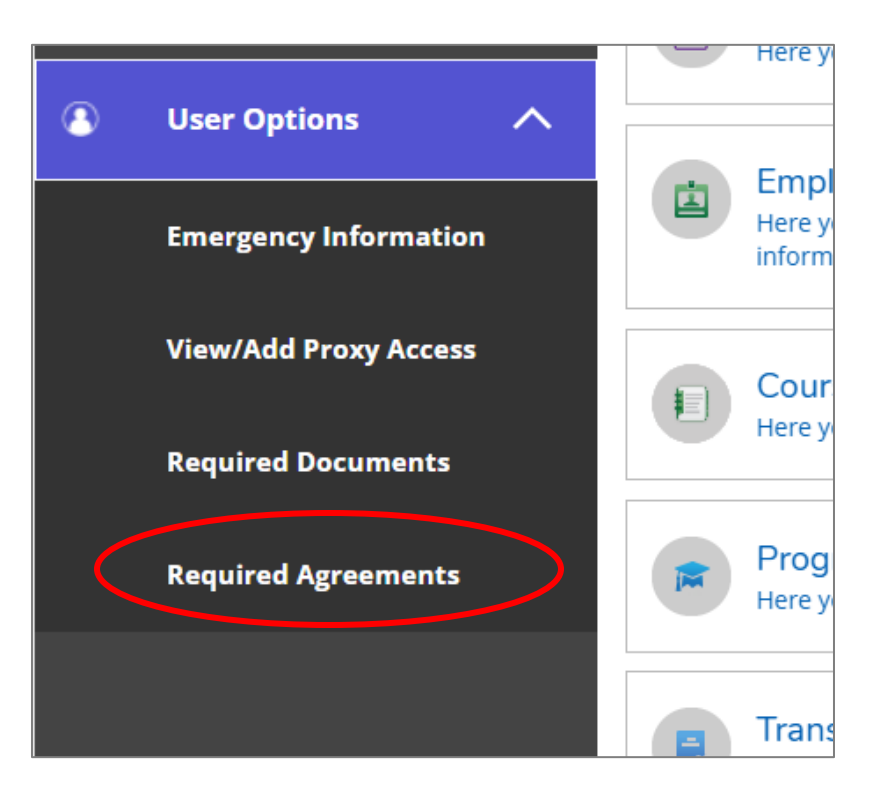

| Required Agreements           |          |                  |             |        |            |           |             |
|-------------------------------|----------|------------------|-------------|--------|------------|-----------|-------------|
| Title                         | <b>`</b> | Agreement Period | Due Date    | ^<br>~ | Status     | ^<br>~    | Action      |
| Bluebook Agreement            |          | Fall22           | 8/31/2022 🔥 |        | Incomplete | $\langle$ | View        |
| Directory Information Release |          | Fall22           | 8/31/2022   |        | Incomplete |           | <u>View</u> |

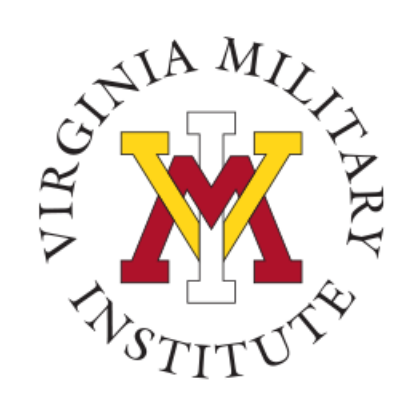

## Planning and Registering for Courses

- After all holds and agreements have been completed, you can start "planning" your courses in Post View.
- On the Post View Homepage, click on "Student Planning".
- Then select "Go to Plan & Schedule".

| ≡ ¥ Post View                                                                                                    | 은 Sign out Ø Help                                                                                                    |
|----------------------------------------------------------------------------------------------------|----------------------------------------------------------------------------------------------------|
| Hello, Welcome to VMI Post View!<br>Choose a category to get started.                                                         |                                                                                                    |
| Register Now  CI  CI  Register Now  Cick the button to see available terms and sections.                                      | Register                                                                                                    |
| Student Finance<br>Here you can view your latest statement and make a payment online.                                         | Financial Aid     Here you can access financial aid data, forms, etc.                                                |
| Tax Information     Here you can change your consent for e-delivery of tax information.                                       | Banking Information<br>Here you can view and update your banking information.                                        |
| Employee     Here you can view your tax form consens, earnings statements, banking information, timecards and leave balances. | Extudent Planning<br>Here you can search for courses, place for terms, and schedule & register your course sections. |
| Course Catalog<br>Here you can view and search the course catalog                                                             | Grades<br>Here you can view your grades by term.                                                                     |
| Program Evaluation and Graduation<br>Here you can view and submit a graduation application.                                   | Enrollment Verifications<br>Here you can view and request an enrollment verification.                                |
| Transcript Requests Here you can view and request a transcript.                                                               | Academic Attendance     Here you can view your attendances by term.                                                  |
| Cadet<br>Here you can view cadet specific options.                                                                            |                                                                                                    |
| @ 2000-2025 Ellucian Company L.P. and                                                                                         | I Is affiliates. All rights reserved. <u>Phago</u>                                                                   |

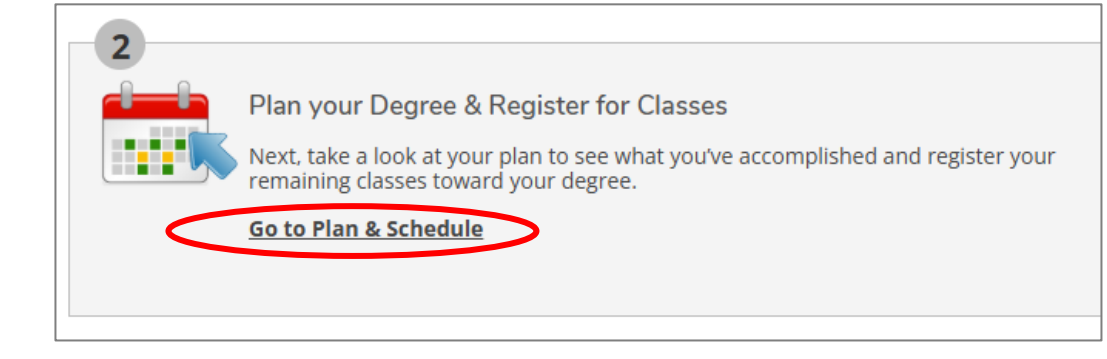

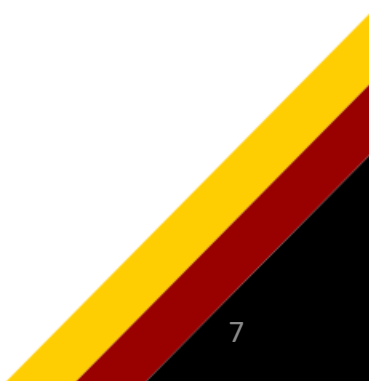

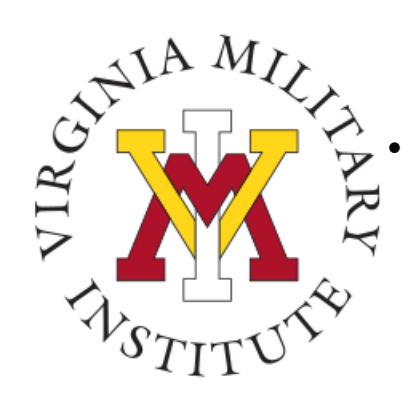

You should see your current semester schedule appear. To plan or register for future semesters, click on the right arrow until the semester you want appears.

- To add courses to your planned schedule, you can find them using the search box in the upper, righthand corner. You can also see all available courses in a specific subject by searching for the department abbreviation. For example, all Biology course start with "BI".
- A list of courses should appear click the "Add Course to Plan".
- A course details window will appear. Select the term you want to take this course and click "Add Course to Plan.

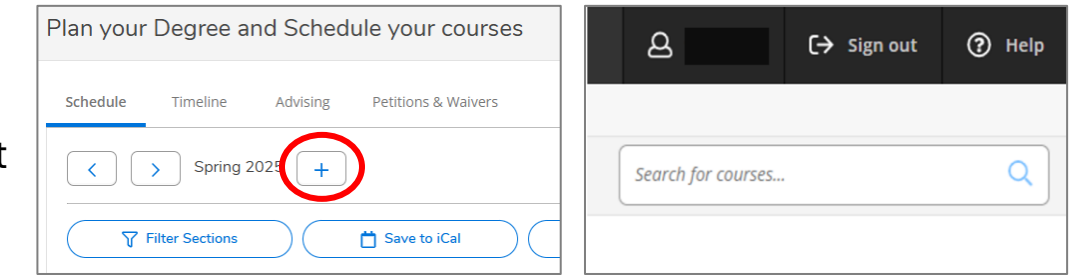

| Course Details                                                                       |                                                                                                    |
|--------------------------------------------------------------------------------------|----------------------------------------------------------------------------------------------------|
| <b>PS-201 Introduction to</b><br>Principles of human and<br>emotions, personality, a | Psychology<br>d animal behavior including brain function, motivation, learning, thinking, perception,<br>ittitudes, and aptitudes. This course is a prerequisite for all other courses in psychology. |
| Credits                                                                              | 3                                                                                                    |
| Locations Offered                                                                    | Main Campus                                                                                                    |
| Requisites                                                                           | None                                                                                                    |
|                                                                                      | Fall/Spring/Summer                                                                                                    |
|                                                                                      | This course is typically offered: All Years                                                                                                    |
| Term                                                                                 | Fall 2025 •                                                                                                    |
|                                                                                      | Close Add Course to Plan                                                                                                    |

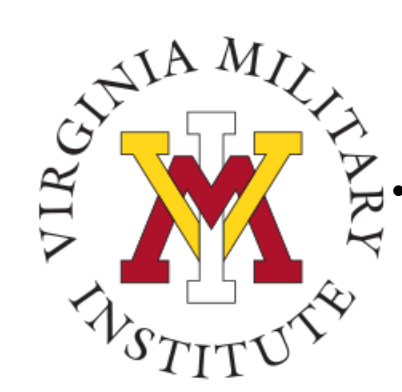

- Another way to search for classes is to select the "Course Catalog" on the Post View home page.
- From here, you can narrow your search down ٠ to specific semesters, subjects, etc. to browse what is available.
- After selecting your courses, you can return to • your plan by clicking "Back to Plan & Schedule" or "Academics" and then "Student Planning".

Planning Overview

your courses and earn

| ≡  | 🛛 💥 Post Vi               | ≡   | 💥 Post View                                            |
|----|---------------------------|-----|--------------------------------------------------------|
| •  | Academics Course Catalog  | ħ   | Academics Student Planning Plannin<br>Student Planning |
|    | Search for Courses and    | Ē   | T Register for Classes you                             |
| í≡ | < Back to Plan & Schedule | )\$ | Course Catalog                                         |
|    |                           |     | Grades                                                 |

| Y Post View                                                                                                    |                                                                                    |
|----------------------------------------------------------------------------------------------------|------------------------------------------------------------------------------------|
| Hello, Welcome to VMI Post View!<br>Choose a category to get started.                                                         |                                                                                    |
| Register Now     Click the button to see available terms and sections.                                                        |                                                                                    |
| Student Finance Here you can view your latest statement and make a payment online.                                            | Financial Aid<br>Here you can access financial aid data, forms, etc.               |
| Tax Information<br>Here you can change your consent for e-delivery of tax information.                                        | Banking Information<br>Here you can view and update your banking information       |
| Employee<br>Here you can view your tax form consents, earnings statements, banking information, timecards and leave balances. | Student Planning<br>Here you can search for courses, plan your terms, and          |
| Course Catalog<br>Here you can view and search the course catalog                                                             | Grades<br>Here you can view your grades by term.                                   |
| Program Evaluation and Graduation<br>Here you can view and submit a graduation application.                                   | Enrollment Verifications     Here you can view and request an enrollment verificat |

| ubject Search Advan | ced Search |                    |                  |
|---------------------|------------|--------------------|------------------|
| Catalog Advand      | ed Search  |                    |                  |
| erm                 |            | Meeting Start Date | Meeting End Date |
| Select Term         |            | ✓ M/d/yyyyy        | M/d/yyyy         |
| ourses And Sections |            |                    |                  |
| Subject             |            | ✓ Course number    | Section          |
| Subject             |            | ✓ Course number    | Section          |
| Subject             |            | ✓ Course number    | Section          |
| + Add More          |            |                    |                  |
| Days Of Week        |            |                    |                  |
| Sunday              | Monday     | Tuesday            | Wednesday        |
| Thursday            | Friday     | Saturday           |                  |
| ime Of Day          |            | Time Starts by     | Time Ends by     |
| Select Time Of Day  |            | ✓ hh:mm AM/PM      | hh:mm AM/PM      |

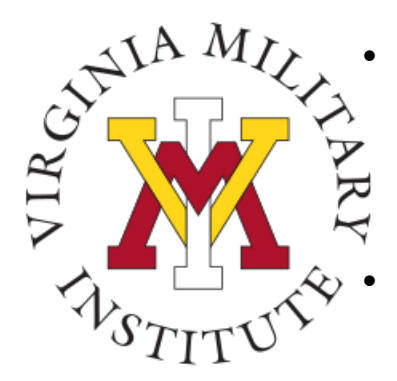

- Return to the semester you would like to plan and select the "Calendar" tab to see a weekly view of your schedule.
- You should see a list of the courses you have added to your plan on the left side of your screen. Select "View Other Sections" to see all sections offered for this semester
- You will see all of the section options appear on your schedule to the right. This will show you how the different sections offered may fit into your current planned schedule. If there are several sections being offered, you may need to click the right arrow to see them since there may not be enough room to display all sections at once.
- If your registration time has not opened yet, you can click the "Add Course to Plan" button to add it to your schedule. If your registration time has begun, and your holds are removed, you can select the "Register Now" button to register for the course.

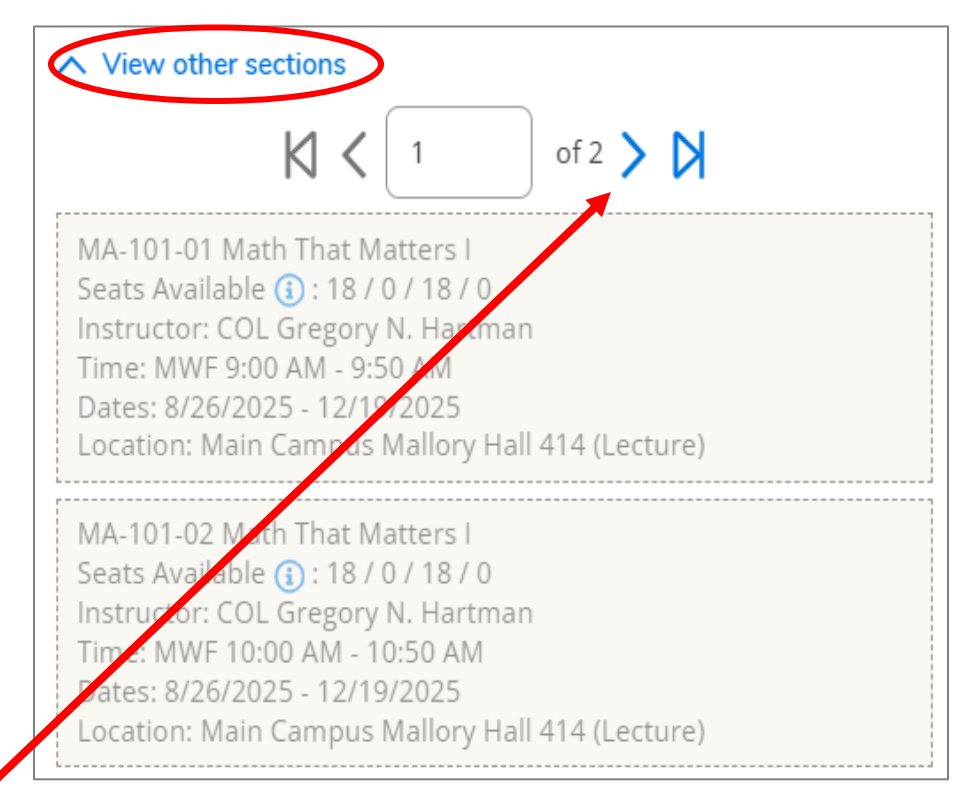

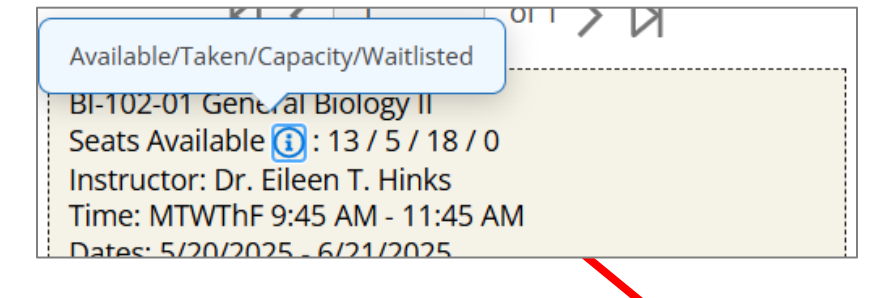

Pay attention to the "Seats Available" note on each course. Here you can see that this section has 13 available seats, 5 students already registered, a maximum capacity of 18, and 0 students on the waiting list.

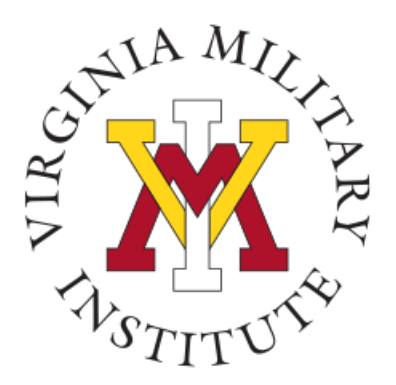

- You can also pre-plan your classes and hit the "Register Now" button at the top right of the page to register for all courses at once when your registration time begins.
- If this button is not blue, then there is some reason you can't yet register – it may be your registration time hasn't started, or you still have holds or agreements to complete.
- When you click the blue "Register Now" button, watch for your courses to turn green on your schedule below. The button itself will not change after you have clicked it.

**Grey** = You cannot register yet. Check your registration time and look for holds/agreements to address.

Register Now

#### **Blue** = Ready for Registration

Register Now

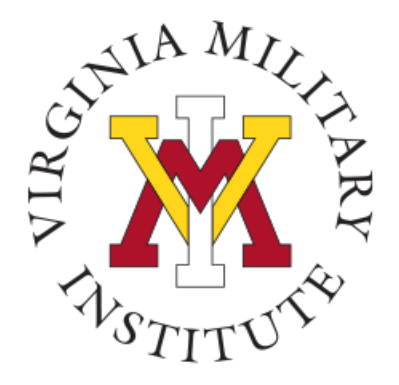

### When registering, pay attention to the color indicators on each course:

- If a course is **GREEN**, then you are registered for it.
- If it is **RED**, then you are **not** registered for it, and there is a conflict on your schedule.
- If a course is **YELLOW/BEIGE**, you are **not** registered for it, and it is only planned.

|      | Sun | Mon                | Tue              | Wed                   | Thu              | Fri              | Sat |
|------|-----|--------------------|------------------|-----------------------|------------------|------------------|-----|
| 8am  |     |                    |                  |                       |                  |                  |     |
| 9am  |     | <u>PE-100-01</u> × | <u>BI-326-01</u> | MS-309-05 PE-100-01 × | <u>BI-326-01</u> |                  |     |
| 10am |     | <u>BI-308-01</u>   |                  | <u>BI-308-01</u>      |                  | <u>BI-308-01</u> |     |
| 11am |     |                    | <u>PY-120-02</u> |                       | <u>PY-120-02</u> | PE-325-01        |     |
| 12pm |     |                    |                  |                       |                  |                  |     |
| 1pm  |     |                    | <u>MS-319-02</u> |                       | 81-320-01        |                  |     |
| 2pm  |     | <u>PY-155-01</u>   |                  |                       |                  |                  |     |
| 3pm  |     |                    |                  |                       |                  |                  |     |
| 4pm  |     |                    |                  |                       |                  |                  |     |
| 5pm  |     |                    |                  |                       |                  |                  |     |

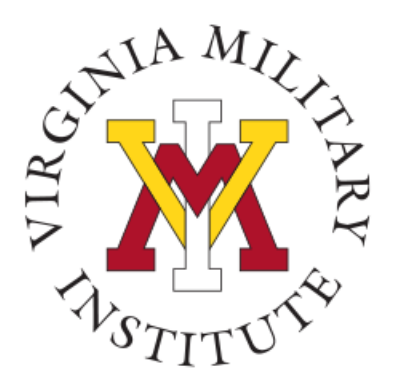

If you cannot register for a course, you should see a note appear in the top, right of your screen telling you why. This could be a prerequisite issue, class year restriction, major restriction, or other special circumstances.

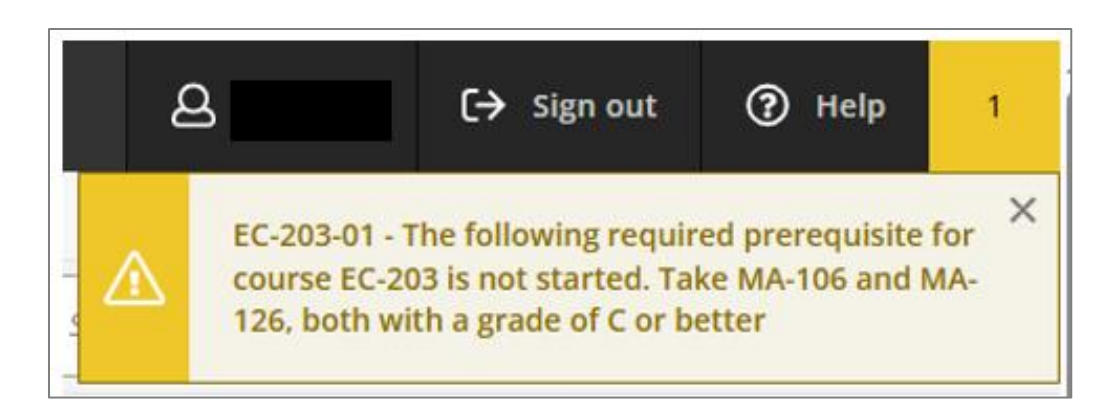

- If you want to try to join a course that is restricted to you, you can visit
   <u>https://etcentral.vmi.edu/</u> and submit a **Course Override** form to attempt to join it.

   <u>This form does not guarantee entry into the course</u>, and your form could be denied. You can view a form's status by checking the "history" tab at the bottom of the form itself.
- If a course is full, you can join the waiting list; departments review waiting lists after registration closes.
- If an alternative section has available seats, you should join that section instead.
- Keep in mind that some departments do not allow waiting lists, and many waiting lists max out at 5.

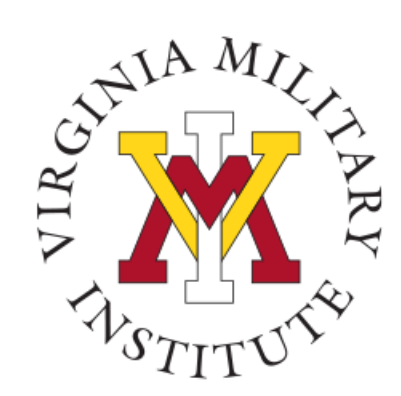

- If you need to drop a course from your schedule:
  - Click the "X" to remove it from your plan if you have not yet registered for the course.

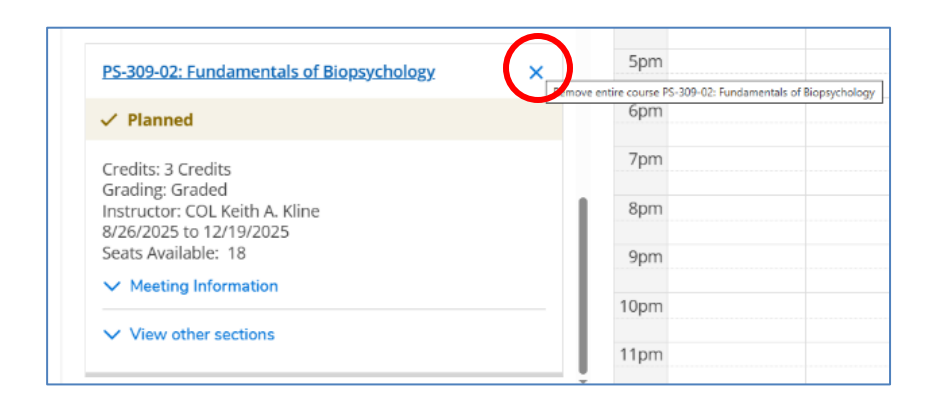

• Or click "Drop" if you had already fully registered for it.

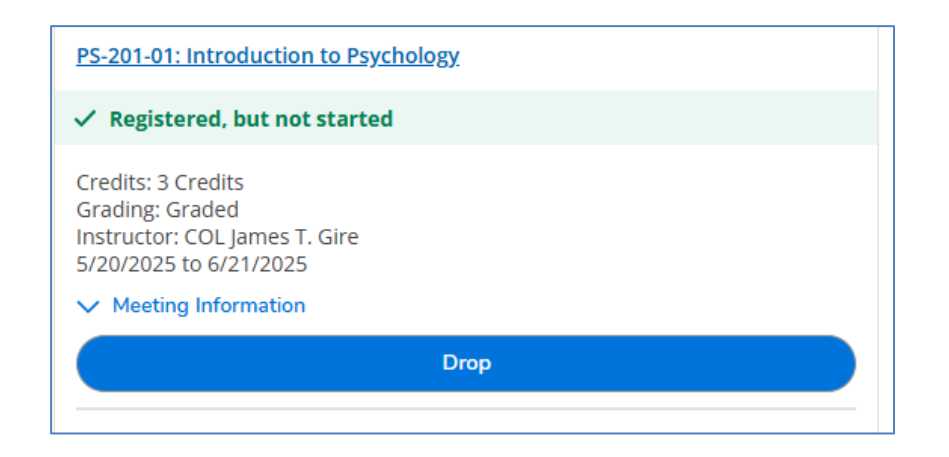

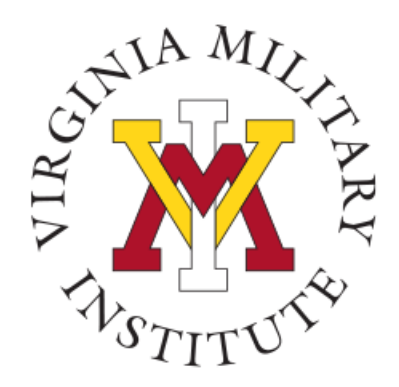

- Once all of your courses have turned **green**, you are registered for them.
- Pay attention to important dates and make sure that you are registered for a **minimum of 12 credit hours** before registration closes.

|      | Sun | Mon               | Tue              | Wed              | Thu                 | Fri               | Sat      |
|------|-----|-------------------|------------------|------------------|---------------------|-------------------|----------|
| 7am  |     |                   |                  |                  |                     |                   | <b>^</b> |
| 8am  |     |                   | <u>BI-352-01</u> |                  | <u>BI-352-01</u>    |                   |          |
| 9am  |     |                   | ERH-332W-01      | <u>AS-104-03</u> | ERH-332W-01         | <u>HPW-102-14</u> |          |
| 10am |     |                   |                  |                  |                     |                   |          |
| 11am |     | <u>BI-112-02</u>  | ERH-205WX-03     | <u>BI-112-02</u> | <u>ERH-205WX-03</u> | <u>BI-112-02</u>  |          |
| 12pm |     |                   |                  | BI 112.02        |                     |                   |          |
| 1pm  |     | EPU 102 12        | <u>HI-104-09</u> | 01-112-02        | <u>HI-104-09</u>    |                   |          |
| 2pm  |     | <u>ERIP103-13</u> |                  |                  | <u>A5-114-01</u>    |                   |          |
| 3pm  |     |                   |                  |                  |                     |                   |          |